# 登録申請(非会員)ページ・情報入力

画面に従って必要項目を入力してください。※印の項目は必須の情報ですので、すべて入力してください。入力がおわりましたら、右下の「次へ」をクリック。

| JAPANESE SOCIETY FOR<br>登録申請(非会員) | CLINICAL NUTRITION AND METABOLISM |   |  |  |  |
|-----------------------------------|-----------------------------------|---|--|--|--|
| 入会者様の情報を入力してくださ                   | い。 ※は入力必須項目です。                    |   |  |  |  |
| [基本情報]                            |                                   |   |  |  |  |
| パスワード ※                           | jspenhikaiin                      |   |  |  |  |
| パスワード(確認) ※                       | jspenhikaiin                      |   |  |  |  |
| 秘密の質問 ※ ⑦                         | ペットの名前は?                          |   |  |  |  |
| 秘密の質問の答え ※                        | jspen                             |   |  |  |  |
| 姓(漢字) ※                           | 学会                                |   |  |  |  |
| 名(漢字) ※                           | 太郎                                |   |  |  |  |
| 姓(カナ) ※                           | ガッカイ                              |   |  |  |  |
| 名(カナ) ※                           | タロウ                               |   |  |  |  |
| 性別 ※                              | ●男性 ○女性 ○未選択                      |   |  |  |  |
| 生年月日 💥                            | 1970 年 12 月 01 日                  |   |  |  |  |
| メールアドレス ※                         | jimukyoku@jspen.or.jp             |   |  |  |  |
| メールアドレス(確認) ※                     | jimukyoku@jspen.or.jp             |   |  |  |  |
| 電話番号(日中の連絡先) ※                    | 03-6263-2580                      |   |  |  |  |
| 携带電話                              |                                   |   |  |  |  |
| 職種 ※                              | (E. 69                            | ¢ |  |  |  |
| 送付先 ※                             | ○自宅 ●所属先                          |   |  |  |  |
| [所属先情報]                           |                                   |   |  |  |  |
| 所属有無                              | 所属なし                              |   |  |  |  |
| 所属先 ※                             | 臨床病院                              |   |  |  |  |
| 診療科・部課名                           |                                   |   |  |  |  |
| 役職名                               |                                   |   |  |  |  |
| 所属先〒 💥                            | 103-0022 検索                       |   |  |  |  |
| 所属先都道府県 💥                         | 東京都                               |   |  |  |  |
| 所属先住所 ※                           | 中央区日本橋室町                          |   |  |  |  |
| 所属先TEL ※                          | 03-6263-2580                      |   |  |  |  |
| 所属先FAX                            | 012-3456-7890                     |   |  |  |  |
| 所属先(直通)                           |                                   |   |  |  |  |
| 所属先(内線)                           |                                   |   |  |  |  |
| [自宅情報]                            |                                   |   |  |  |  |
| 自宅〒                               | 103-0022 検索                       |   |  |  |  |
| 自宅都道府県                            | 東京都                               | + |  |  |  |
| 自宅住所                              | 中央区日本橋室町                          |   |  |  |  |
| 自宅TEL                             | 03-6263-2580                      |   |  |  |  |
| 白中 tay                            | 012-3456-7890                     |   |  |  |  |

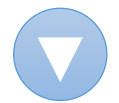

# 申請内容をご確認いただき、よろしければ「申請する」をクリック。 修正がある場合は、「戻る」をクリックいただき、前のページで修正ください。

# 日本臨床栄養代謝学会

| 登録申請(非会員)     |                       |
|---------------|-----------------------|
| 申請内容をご確認ください。 |                       |
| [基本情報]        |                       |
| パスワード         | jspenhikaiin          |
| 秘密の質問         | ペットの名前は?              |
| 秘密の質問の答え      | jspen                 |
| 姓 (漢字)        | 学会                    |
| 名 (漢字)        | 和                     |
| 姓(カナ)         | ガッカイ                  |
| 名 (カナ)        | タロウ                   |
| 性別            | 男性                    |
| 生年月日          | 1970-12-01            |
| メールアドレス       | jimukyoku@jspen.or.jp |
| 電話番号(日中の連絡先)  | 03-6263-2580          |
| 携带電話          |                       |
| 職種            | 医的                    |
| 送付先           | 所属先                   |
| [所属先情報]       |                       |
| 所属有無          | あり                    |
| 所属先           | 臨床病院                  |
| 診療料・部課名       |                       |
| 役職名           |                       |
| 所属先〒          | 103-0022              |
| 所属先都道府県       | 東京都                   |
| 所属先住所         | 中央区日本橋室町              |
| 所属先TEL        | 03-6263-2580          |
| 所属先FAX        |                       |
| 所属先(直通)       |                       |
| 所属先(内線)       |                       |
| [自宅情報]        |                       |
| 自宅〒           | 103-0022              |
| 自宅都道府県        | 東京都                   |
| 自宅住所          | 中央区日本橋室町              |
| 自宅TEL         | 03-6263-2580          |
| 自宅FAX         |                       |
| 戻る            | 由語する                  |
|               | T 11 7 0              |

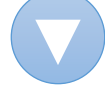

# 申請完了 登録します。よろしいですか? キャンセル OK

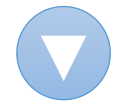

#### 受付メール配信

#### ご登録されたメールアドレス宛に受付メールが送信されます。

### JSPEN:日本臨床栄養代謝学会 お申込み受付のご連絡 送信元メールアドレス no-reply@jspen.or.jp 本文 このメールは自動で送信されています。(送信専用のため返信いただけません。) 日本 臨床様 日本臨床栄養代謝学会事務局でございます。 ご登録をいただき、誠にありがとうございます。 お申込み内容を確認させていただきます。 後日改めてご連絡いたしますので、今しばらくお待ちください。 ご不明な点がございましたら、事務局までお問い合わせください。 このメールは自動で送信されています。(送信専用のため返信いただけません。) -般社団法人 日本臨床栄養代謝学会 〒103-0022 東京都中央区日本橋室町4丁目4-3 喜助日本橋室町ビル4階 TEL: 03-6263-2580 FAX: 03-6263-2581 e-mail: jimukyoku@jspen.or.jp

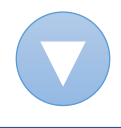

#### 受付完了メール配信

| お申込内容の確認が取れました<br>ら、ご登録されたメールアドレス宛<br>に再度メールが送信されます。<br>ログインに必要な非会員番号が<br>記載されております。<br>※メールに記載された専用URL<br>にアクセスしてください。 | JSPEN:日本臨床栄養代謝学会ご登録に関するご連絡           送信元メールアドレス         no-reply@jspen.orjp           本文         このメールは自動で送信されています。(送信専用のため返信いただけません。)           日本         臨床様           日本臨床栄養代謝学会事務局でございます。         お申し込み内容の確認が取れましたので、下記の通りお知らせいたします。           今後、マイページにてセミナーのお申込み等をご利用いただくことができます。           非会員番号(以下の通り)と、ご登録時に設定いただいたパスワードにてログインください。           [受付日]2023-01-1017:59:59           [非会員番号]N123456789           [パスワード]ご自身で設定済           ログインはこちらから           https://jspen.members-web.com/login           ご不明な点がございましたら、事務局までお問い合わせください。           このメールは自動で送信されています。(送信専用のため返信いただけません。)           一般社団法人日本臨床栄養代謝学会           〒103-0022 東京都中央区日本橋室町4丁目4-3 喜助日本橋室町ビル4階           TEL:03-6263-2580 FAX:03-6263-2581           e-mail:jimukyoku@jspen.orjp |
|----------------------------------------------------------------------------------------------------|----------------------------------------------------------------------------------------------------|
|----------------------------------------------------------------------------------------------------|----------------------------------------------------------------------------------------------------|

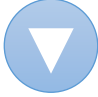

メールに記載された非会員番号・パスワードを入力し、左メニュー「ログイン」をクリックします。

| MENU          | ログイン                                                                                                    |
|---------------|----------------------------------------------------------------------------------------------------|
| 合 ログイン        | 非全昌委号 パフロードを入力してロガインしてください                                                                                                    |
| 🔒 登録申請(非会員)   |                                                                                                    |
| △ 非会員番号をお忘れの方 | 非会員番号                                                                                                    |
| 🔒 バスワードをお忘れの方 | バスワード ログイン                                                                                                    |
|               | 「パ <b>ソコン」</b><br>GoogleChrome/FireFox/Edge/Safariの最新版<br>※ご利用の機種、ブラウザ、それらのバージョンや組み合わせによっては正常に動作しない場合がございます。<br>※推奨環境は変更になる場合がございます。予めご了承ください。 |

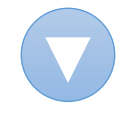

# 初回ログイン時画面

| <ol> <li>1 初回ログイン時には、</li> <li>再度ご登録の</li> <li>※メールアドレス、</li> <li>※パスワード、</li> <li>※秘密の質問・答え</li> <li>をご入力ください。</li> </ol> | 日本臨床栄養代謝学会     Japanese Society FOR CLINICAL NUTRITION AND METABOLISM     Japanese Society FOR CLINICAL NUTRITION AND METABOLISM     Japanese Society FOR CLINICAL     Japanese Society FOR CLINICAL     Japan |                 |                 |        |  |  |
|----------------------------------------------------------------------------------------------------|----------------------------------------------------------------------------------------------------|-----------------|-----------------|--------|--|--|
| ②プライバシーポリ                                                                                                    | [基本情報]                                                                                                    |                 |                 |        |  |  |
| <ul> <li>シーをご確認いただい</li> <li>た上、「同意します」</li> <li>にチェックを入れてく</li> <li>ださい。</li> </ul>                                       | 会員番号                                                                                                    | N123456789      | 旧会員番号           |        |  |  |
|                                                                                                    | 会員区分                                                                                                    | 非会員             | 活動ステータス         | 在会     |  |  |
|                                                                                                    | 姓 (漢字)                                                                                                    | 学会              | 名 (漢字)          | 太郎     |  |  |
|                                                                                                    | 姓(カナ)                                                                                                    | ガッカイ            | 名(カナ)           | タロウ    |  |  |
| ③ご入力が終わりまし                                                                                                    | 性別                                                                                                    | 男性              | 別姓              |        |  |  |
| たら、石下の   山クイ                                                                                                    | 生年月日                                                                                                    | 1970-12-01(52歲) | 職種              | 医師     |  |  |
|                                                                                                    | 支部会                                                                                                    | 首都圖支部会          | 支部会<br>(4月1日時点) | 首都團支部会 |  |  |
|                                                                                                    | メールアドレス ※                                                                                                    |                 | メールアドレス(確認)     | *      |  |  |
| ( <b>1</b> )                                                                                                    | パスワード ※                                                                                                    |                 | パスワード(確認) ※     |        |  |  |
| ٢                                                                                                    | 秘密の質問 ※                                                                                                    | \$              | 秘密の質問の答え ※      |        |  |  |
| 2                                                                                                    | <b>プライバシーボリ</b><br>同意します。                                                                                                    | シーについてご確認ください。  |                 |        |  |  |
|                                                                                                    |                                                                                                    |                 |                 | (3) 🖙  |  |  |

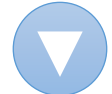

## 左メニュー「セミナー」〉「セミナーのご案内」より、お申し込みください。

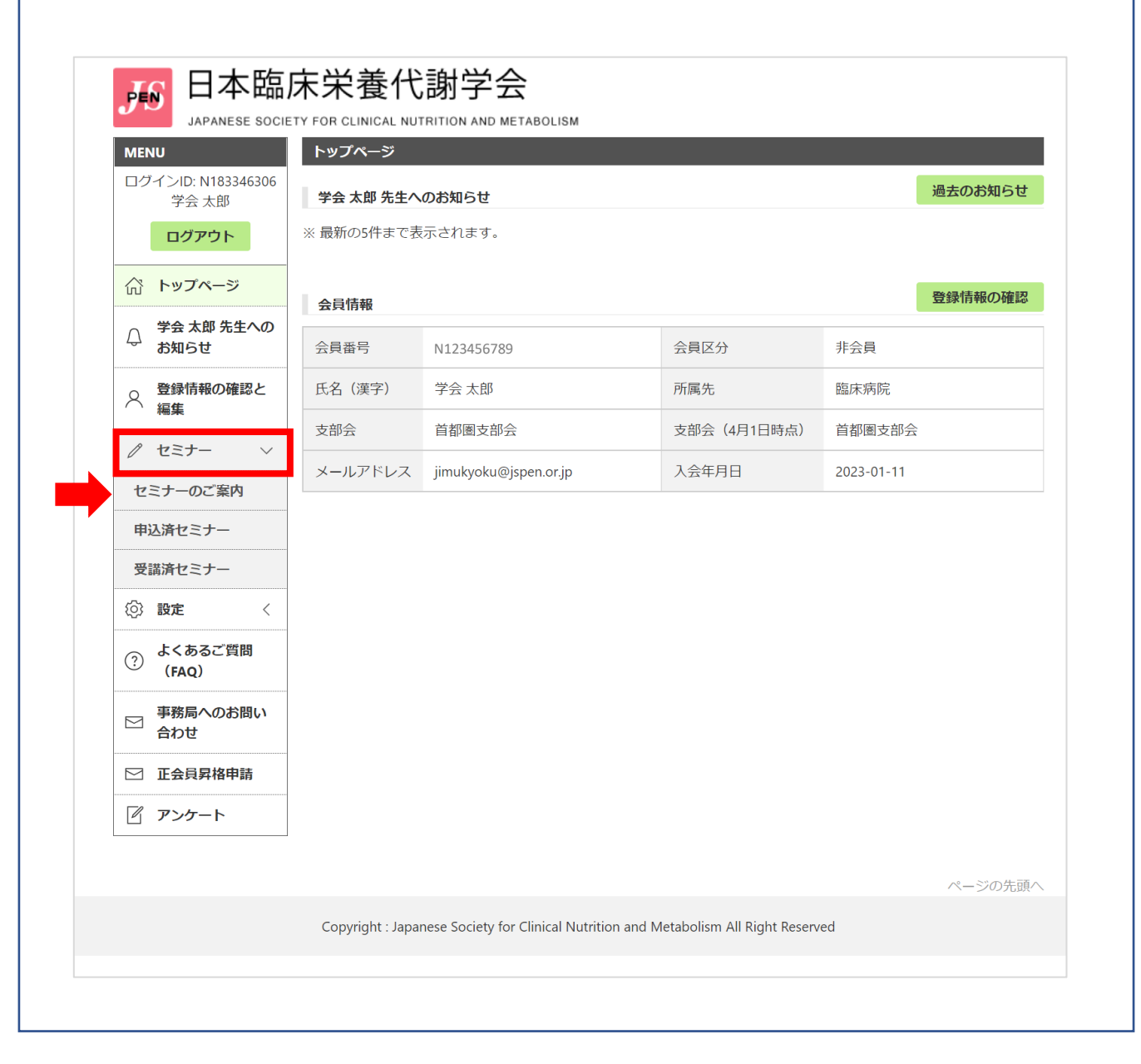